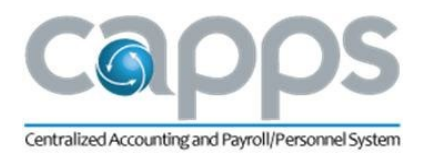

# CAPPS TIME & LABOR EMPLOYEE SELF SERVICE DESK AID (FULL VERSION)

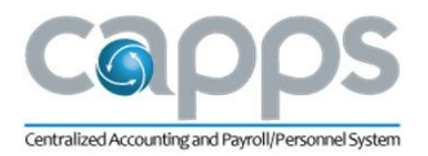

# CONTENTS

| CAPPS Time & Labor Employee Self-Service Desk Aid      |
|--------------------------------------------------------|
| My Time and Leave Tile2                                |
| Report Time                                            |
| Employee Timesheet3                                    |
| Employee Information3                                  |
| Leave Balance Summary                                  |
| Timesheet Components4                                  |
| Timesheet Entry7                                       |
| Basics of Timesheet Entry7                             |
| Timesheet Entry for Hours Worked OVER Scheduled Hours8 |
| Timesheet Entry for Full/Partial Day of Leave9         |
| Timesheet entry on a Federal/State Holiday9            |
| Timesheet Entry on Agency Holidays10                   |
| Timesheet Entry on Optional Holidays10                 |
| Timesheet Entry for Flexed Schedule11                  |
| Timesheet Entry for FMLA events11                      |
| Approved Time                                          |
| Exception on Timesheet12                               |
| Time Summary12                                         |
| Payable Time                                           |
| Leave Balances14                                       |
| Time Certification                                     |
| Employee Monthly Time Report                           |
| Leave Balance Detail Report                            |
| TX FMLA Balance Inquiry17                              |

**Note:** This desk aid was written for internal use for CAPPS central agencies and may not reflect the unique process variations implemented by individual or non-central agencies.

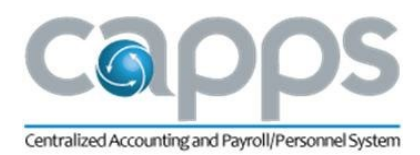

# CAPPS TIME & LABOR EMPLOYEE SELF-SERVICE DESK AID

The purpose of the CAPPS Time & Labor (T&L) – Employee Self Service (ESS) Desk Aid is to guide users with T&L functions under the ESS module in CAPPS. Employee Self Service is the default page in CAPPS after login.

### MY TIME AND LEAVE TILE

• The **My Time and Leave** tile on the CAPPS *Employee Self Service* dashboard provides access to all employee components of T&L, including the timesheet, time certification, leave balances, reports and more.

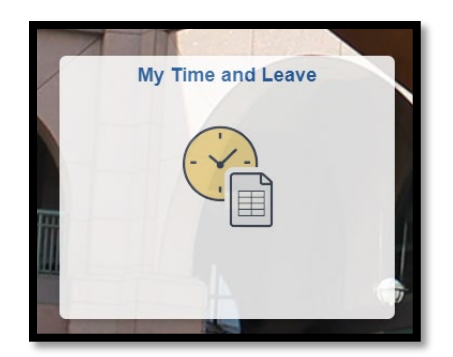

 Clicking the My Time and Leave tile opens a navigation menu on the left side of the page with the following options: *Report Time, Time Summary, Payable Time, Leave Balances, Time Certification, Employee Monthly Time Report, Leave Balance Detail Report, and TX FMLA Balance Inquiry.*

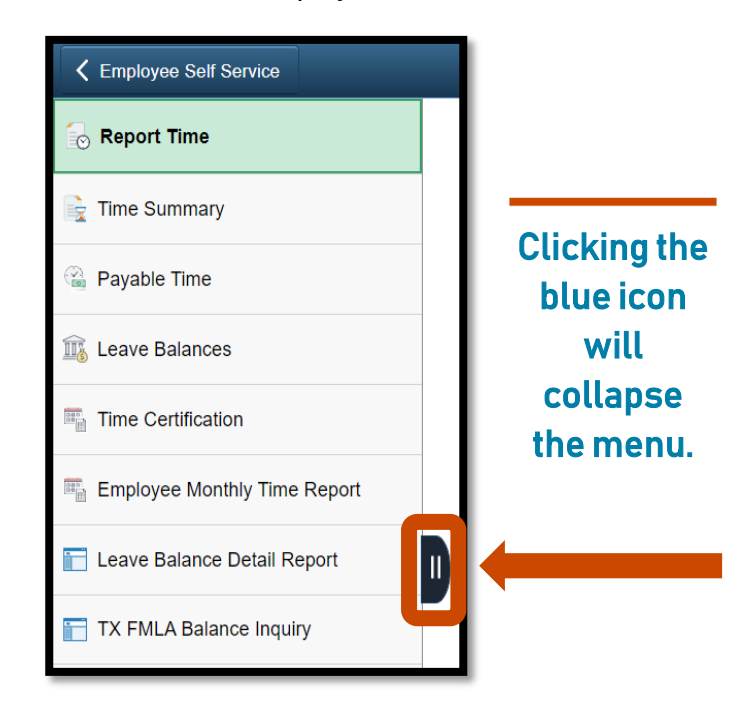

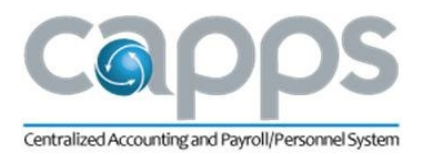

### **REPORT TIME**

Clicking the **My Time and Leave** tile will automatically open the first menu option, *Report Time*. All time entered on the timesheet is considered *reported time*.

#### EMPLOYEE TIMESHEET

Report Time is the employee timesheet.

#### EMPLOYEE INFORMATION

• The employee's information will display at the top of the timesheet. Information in this section may include:

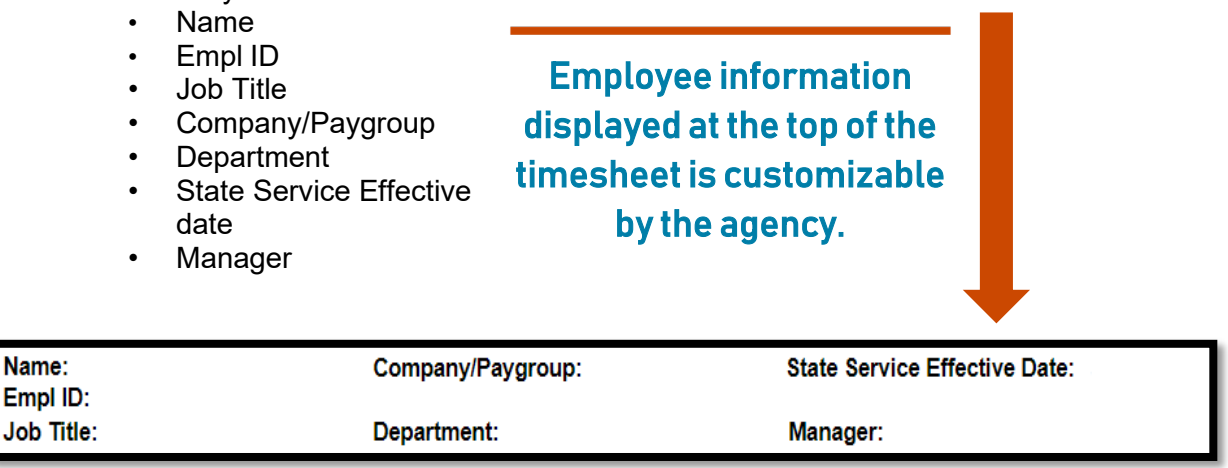

#### LEAVE BALANCE SUMMARY

- The employee's leave balance summary is displayed under the information section. The leave balance summary displays balance information for all leave plans:
  - Current total current balance (does not reflect pending entries)
  - Pending balance of pending entries that have not been approved
  - Available balance of available leave (reflects pending entries)

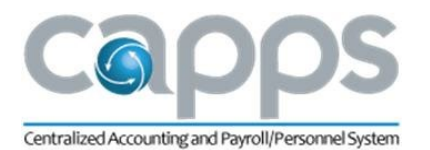

• The timesheet reflects real-time leave balances based on work and leave hours entered on the timesheet. The timesheet always reflects current leave balances; they do **not** adjust if a different time period is opened on the timesheet.

| Leave Balance Su | eave Balance Summary |               |                  |                     |                     |                     |                       |                        |                         |                  |                   |                  |                   |                                      |                                      |                                   |                         |
|------------------|----------------------|---------------|------------------|---------------------|---------------------|---------------------|-----------------------|------------------------|-------------------------|------------------|-------------------|------------------|-------------------|--------------------------------------|--------------------------------------|-----------------------------------|-------------------------|
| Leave Balances   | Annual<br>Leave      | Sick<br>Leave | FLSA<br>Overtime | Regular<br>Comptime | Holiday<br>Comptime | Optional<br>Holiday | Sick<br>Leave<br>Pool | Extended<br>Sick Leave | Administrative<br>Leave | Fitness<br>Leave | Wellness<br>Leave | Special<br>Leave | Military<br>Leave | Disaster<br>Comp Exp in<br>12 Months | Disaster<br>Comp Exp in<br>18 Months | Employee<br>Donated Sick<br>Leave | Family<br>Leave<br>Pool |
| Current          | 213.00               | 208.00        | 0.00             | 0.00                | 0.00                | 0.00                | 0.00                  | 0.00                   | 0.00                    | 0.00             | 0.00              | 0.00             | 0.00              | 0.00                                 | 0.00                                 | 0.00                              | 0.00                    |
| Pending Approval | 0.00                 | 0.00          | 0.00             | 0.00                | 0.00                | 0.00                | 0.00                  | 0.00                   | 0.00                    | 0.00             | 0.00              | 0.00             | 0.00              | 0.00                                 | 0.00                                 | 0.00                              | 0.00                    |
| Available        | 213.00               | 208.00        | 0.00             | 0.00                | 0.00                | 0.00                | 0.00                  | 0.00                   | 0.00                    | 0.00             | 0.00              | 0.00             | 0.00              | 0.00                                 | 0.00                                 | 0.00                              | 0.00                    |

Current, real-time leave balances that do not adjust to the time period reflected on the timesheet.

#### TIMESHEET COMPONENTS

• The timesheet defaults to the current workweek. The current week displayed on the timesheet is based on the FLSA workweek used by the agency.

| Name:              |                 | Co            | ompany/Pay       | group:                      | St                  | ate Service         | Effective I           | Date:                  |                           |                  |                           |                           |                             |                                |                         |
|--------------------|-----------------|---------------|------------------|-----------------------------|---------------------|---------------------|-----------------------|------------------------|---------------------------|------------------|---------------------------|---------------------------|-----------------------------|--------------------------------|-------------------------|
| Job Title:         |                 | De            | epartment:       |                             | M                   | anager:             |                       |                        |                           |                  |                           |                           |                             |                                |                         |
| Leave Balance Su   | mmary           |               |                  |                             |                     |                     |                       |                        |                           |                  |                           |                           |                             |                                |                         |
| Leave Balances     | Annual<br>Leave | Sick<br>Leave | FLSA<br>Overtime | Regular<br>Comptime         | Holiday<br>Comptime | Optional<br>Holiday | Sick<br>Leave<br>Pool | Extended<br>Sick Leave | Administrative<br>Leave   | Fitness<br>Leave | Timesh                    | eet au                    | Itomatica                   | Employee<br>ntty Sick<br>Leave | Family<br>Leave<br>Pool |
| Current            | 213.00          | 208.00        | 0.00             | 0.00                        | 0.00                | 0.00                | 0.00                  | 0.00                   | 0.00                      | 0.00             | 0.00 OPE                  | ens to                    | current                     |                                | 0.00                    |
| Pending Approval   | 0.00            | 0.00          | 0.00             | 0.00                        | 0.00                | 0.00                | 0.00                  | 0.00                   | 0.00                      | 0.00             | 0.00 0.00                 | workv                     | veek.                       |                                | 0.00                    |
| Available          | 213.00          | 208.00        | 0.00             | 0.00                        | 0.00                | 0.00                | 0.00                  | 0.00                   | 0.00                      | 0.00             |                           |                           |                             |                                | 0.00                    |
| View Legend        |                 |               |                  |                             |                     |                     | Sch                   | neduled 40.00          | Weekly<br>  Reported 0 Ho | burs             |                           |                           |                             |                                | Submit                  |
| *Time R            | eporting (      | Code          |                  | 15-Sunday                   | 1                   | 6-Monday            |                       | 17-Tuesday             | 18-Wedne                  | esday            | 19-Thursday               | 20-Friday                 | 21-Saturday                 |                                | Status                  |
|                    |                 |               |                  | Scheduled OFF<br>Reported 0 | Schei<br>Repo       | duled 8<br>rted 0   | Sc<br>Re              | heduled 8<br>ported 0  | Scheduled 8<br>Reported 0 |                  | Scheduled 8<br>Reported 0 | Scheduled 8<br>Reported 0 | Scheduled OFF<br>Reported 0 |                                |                         |
| View Leave Balance | ces             | ~             |                  |                             |                     |                     |                       |                        |                           |                  |                           |                           |                             |                                | NA                      |

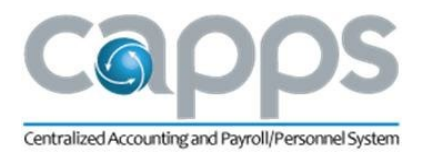

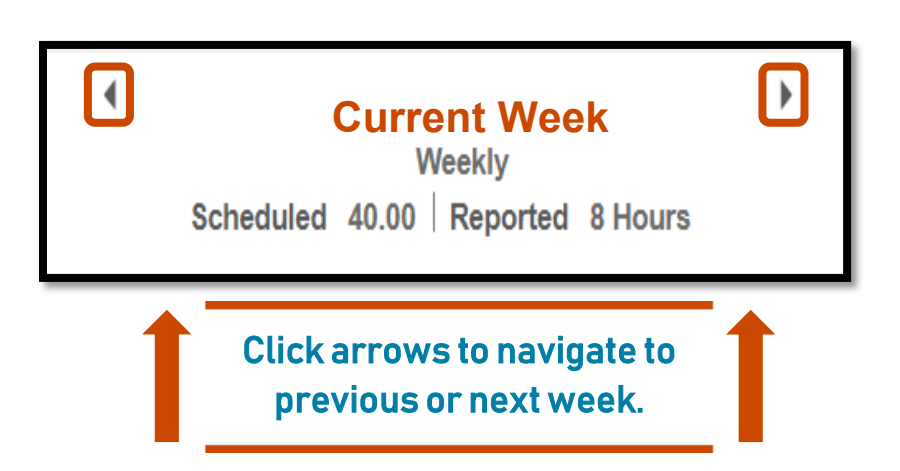

- Employees can navigate to different weeks by either clicking the previous and next arrows or clicking the date range to access the calendar pop-up.
- \*Note\* Screenshots depict the date range as "current week."

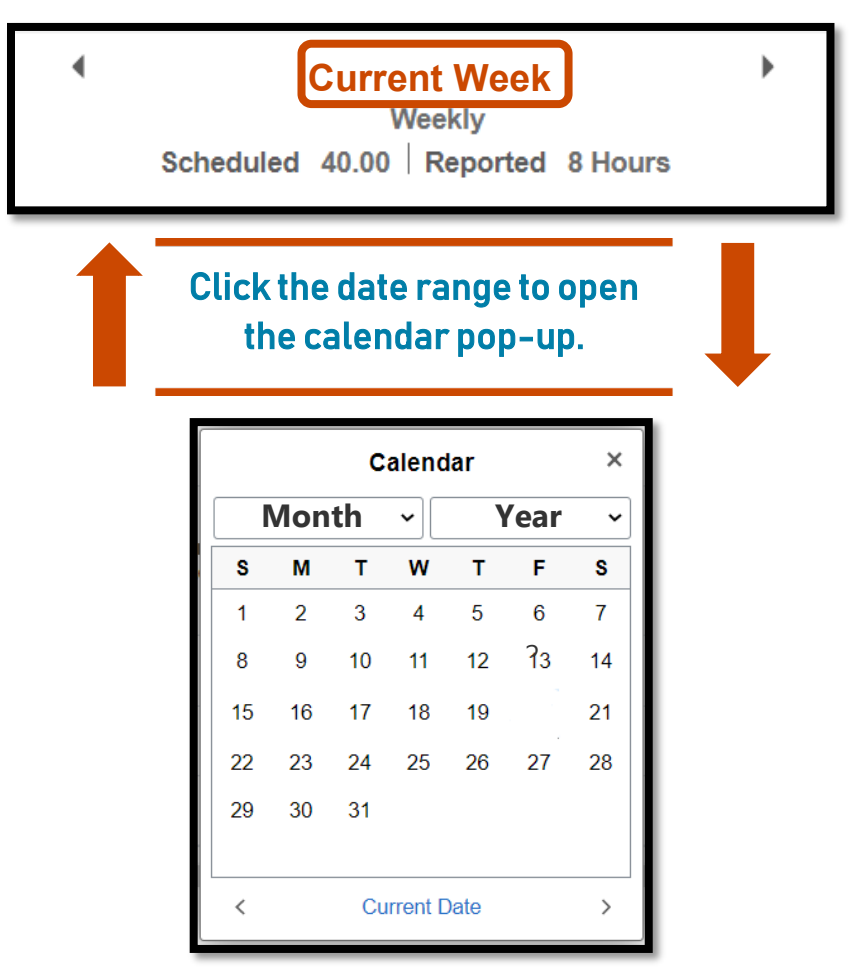

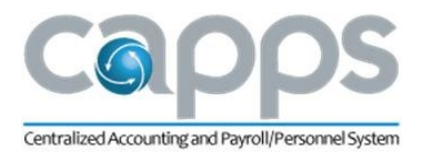

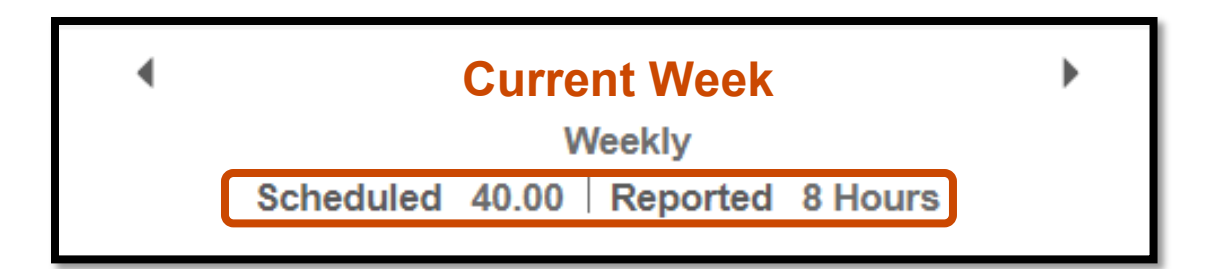

- A weekly total of scheduled hours and reported hours will display under the date range.
- Scheduled Hours = the employee's assigned schedule in CAPPS
- Reported Hours = **ALL** time recorded on the timesheet, both work hours and leave hours
- \*NOTE\* Reported hours DO NOT reflect hours to be paid
- The assigned schedule is displayed under each day for salaried employees. Hourly employees do not have an assigned schedule in CAPPS.
- Reported hours for each day will display under the scheduled hours.

| Sunday        | Monday      | Tuesday     | Wednesday   | Thursday    | Friday      | Saturday      |
|---------------|-------------|-------------|-------------|-------------|-------------|---------------|
| Scheduled OFF | Scheduled 8 | Scheduled 8 | Scheduled 8 | Scheduled 8 | Scheduled 8 | Scheduled OFF |
| Reported 0    | Reported 8  | Reported 0  | Reported 0  | Reported 0  | Reported 0  | Reported 0    |

• Status icons will display on the lower right-hand corner of each day with reported hours.

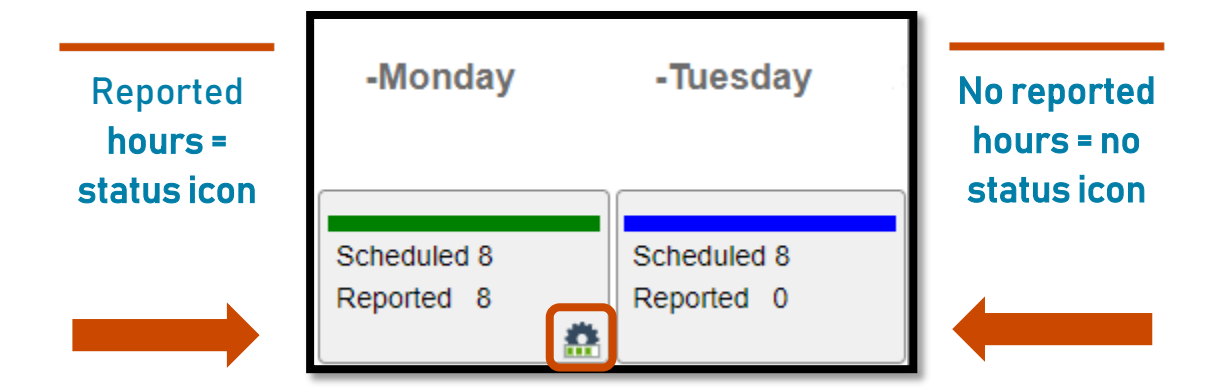

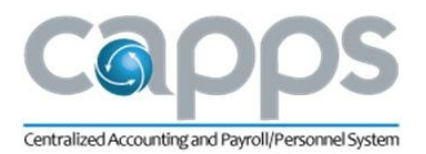

• A legend for status icons is located to the left of the date range.

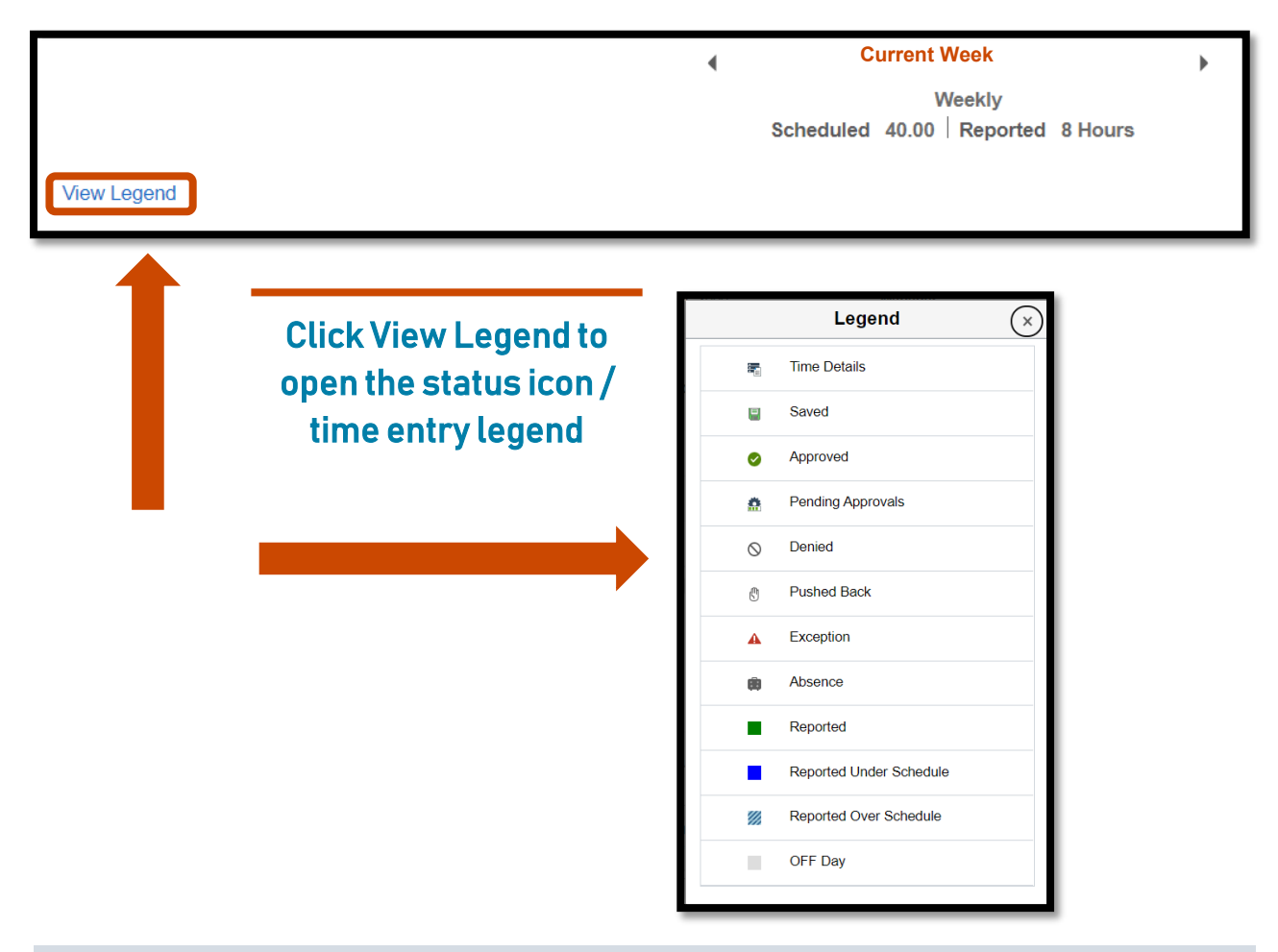

#### TIMESHEET ENTRY

Timesheet entry is an important aspect of CAPPS HR/Payroll processing functionality. Only approved timesheet entries are processed by CAPPS.

#### BASICS OF TIMESHEET ENTRY

- The *Time Reporting Code* (TRC) identifies the type of time being entered. Only one TRC is used per line.
- Click **Submit** to save timesheet entries and send to management for approval.
- The status column displays the status of the reported time. Possible status codes on the status line include:
  - NA needs approval
  - AP approved
  - SB processed by CAPPS

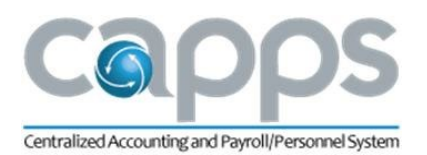

- A View Leave Balances link is in the lower left corner of the *Report Time* page. Clicking the link will open the same *Leave Balances* page displayed as an option in the left navigation menu.
- Scroll to the right to view additional timesheet features such as Override Reason (ORC), Task, Labor Account Code (LAC), FMLA/Parental/Mlty ID, Comments and the + and symbols used to add/delete rows.

| Override Reason | Task | Labor Account Code | FMLA/ Parental/ Mity<br>ID | Comments |   |
|-----------------|------|--------------------|----------------------------|----------|---|
|                 |      |                    |                            |          |   |
|                 |      |                    |                            |          |   |
| ď               | Q    | ς α                | ,                          | +        | - |

- ORC, Task, and LAC are agency-specific codes used in combination with TRCs, on the same line, to add more detail to basic time entry. Like TRCs, clicking the magnifying glass icon will provide a list of codes used by the agency.
- *FMLA/Parental/Mlty ID* is used in combination with TRCs to code a leave entry with the appropriate event ID provided by the agency FMLA administrator.
- *Comments* is a free-form field which allows notes to be entered on a timesheet entry.
- The + symbol adds a new row to the timesheet when additional entries are needed.
- The symbol deletes the selected row and all related entries from the timesheet.

#### TIMESHEET ENTRY FOR HOURS WORKED OVER SCHEDULED HOURS

- Select **REGHR** *Regular Hours Worked* as the TRC.
- Enter the TOTAL hours worked on the date hours were worked.
- o **REGHR** hours can be entered on day the employee is scheduled OFF.
- Click Submit to save the entry and submit for management approval.
- The status line at the top of the date will reflect hours reported over scheduled hours.

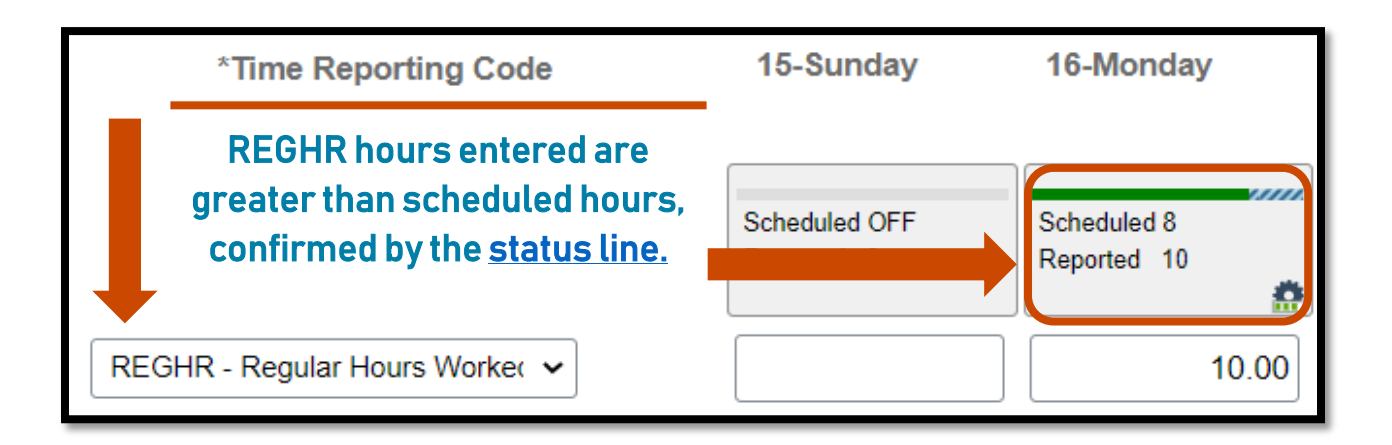

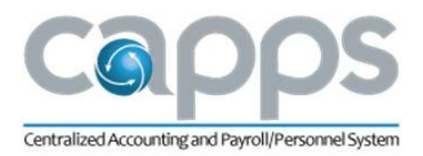

#### TIMESHEET ENTRY FOR FULL/PARTIAL DAY OF LEAVE

- Select the leave TRC.
- Enter the number of hours on the date leave was taken.
- Leave can be entered for a partial day. The remaining scheduled hours are considered work hours.

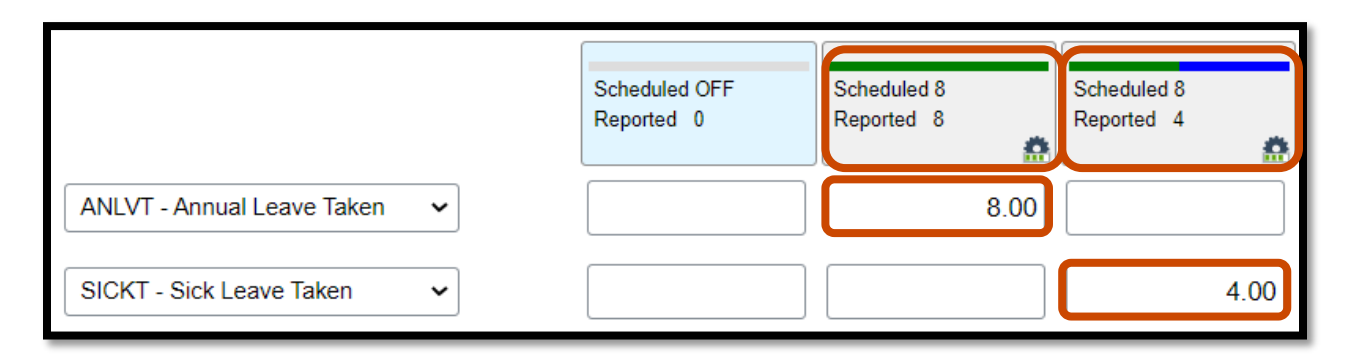

#### TIMESHEET ENTRY ON A FEDERAL/STATE HOLIDAY

- Federal/state holidays will be red on the timesheet.
- If hours are worked on a federal/state holiday:
- Select **REGHW** *Reg Hrs Worked on a Holiday* and enter the number of hours worked, <u>up to</u> the number of eligible holiday hours (8 hours for full-time employees, 4 hours for part-time (50%), etc.)
- For hours worked over eligible holiday hours, select **REGHR** and record additional hours.
- If hours are worked on a federal/state holiday which falls on a Saturday or Sunday, select **REGHR** to record all hours.
- If scheduled hours are greater than eligible holiday hours, CAPPS will automatically insert a leave entry to account for the extra hours.
- The leave entry will be in NA status until approved.
- While in NA status, the leave entry can be changed to a different leave type.

|                               | Scheduled OFF<br>Reported 0 | Memorial Day<br>Reported 10 |
|-------------------------------|-----------------------------|-----------------------------|
| REGHR - Regular Hours Worke v |                             | 2.00                        |
| REGHW - Reg Hrs Worked on H 🗸 |                             | 8.00                        |

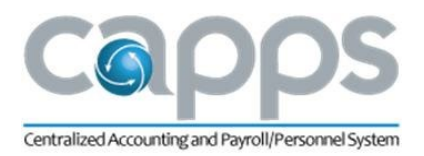

#### TIMESHEET ENTRY ON AGENCY HOLIDAYS

- Agency holidays are designated by the administrative head of the agency.
- Agency holidays will **NOT** be highlighted in red on the timesheet.
- o If the agency holiday is on a day with scheduled hours:
- Select AGYHW Hrs Worked on Agency Holiday and enter the number of hours worked, up to the number of eligible holiday hours (8 hours, Part Time (50%) – 4 hours, etc.,).
- For hours worked over eligible holiday hours, select **REGHR** and record additional hours.

|                                | Scheduled OFF<br>Reported 0 | Scheduled 8<br>Reported 10 |
|--------------------------------|-----------------------------|----------------------------|
| AGYHW - Hrs Workd on Agency 🖌  |                             | 8.00                       |
| REGHR - Regular Hours Worker 🗸 |                             | 2.00                       |

#### TIMESHEET ENTRY ON OPTIONAL HOLIDAYS

- If an optional holiday is observed:
  - Select **OHCPT** Optional Holiday Comp Taken as the TRC and record the number of hours NOT worked in observance of the holiday.
  - Select REGOH RegHol Work in lieu of Opt Hol as the TRC and record the number of hours worked on a federal/state holiday in place of the optional holiday.
  - **REGOH** adds hours to the optional holiday balance
  - **OHCPT** subtracts hours from the optional holiday balance
  - The optional holiday balance can be negative until a federal/state skeleton holiday is worked in its place.

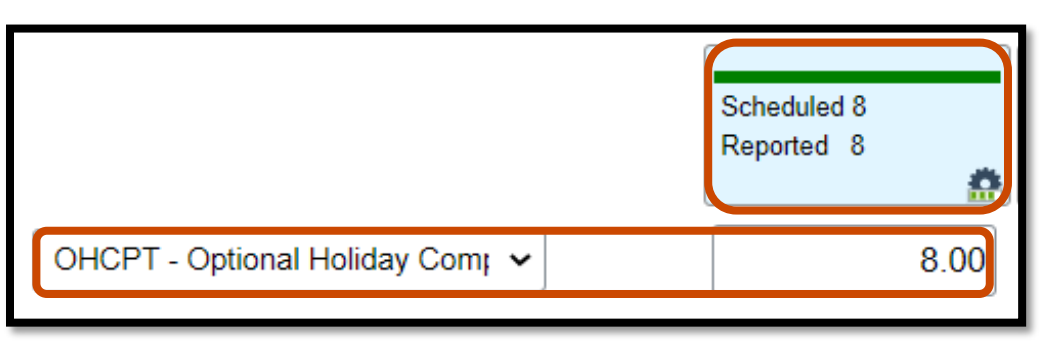

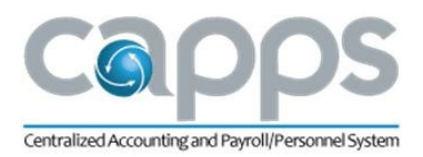

#### TIMESHEET ENTRY FOR FLEXED SCHEDULE

- Select **FLEXS** *Flexing Schedule* as the TRC and enter the number of scheduled hours **NOT** worked.
- All hours recorded with FLEXS must be made up in the same FLSA workweek. If hours are not made up, a pay dock will occur.
- In the example below, 2 scheduled hours were flexed, or NOT worked, on Monday. The hours were made up the next day by working 2 additional hours over scheduled hours.

|                                | Scheduled OFF<br>Reported 0 | Scheduled 8<br>Reported 0 | Scheduled 8<br>Reported 10 |
|--------------------------------|-----------------------------|---------------------------|----------------------------|
| FLEXS - Flexing Schedule       |                             | 2.00                      |                            |
| REGHR - Regular Hours Worker 🗸 |                             |                           | 10.00                      |

#### TIMESHEET ENTRY FOR FMLA EVENTS

- The FMLA ID is provided by the agency's FMLA administrator.
- Select the leave type as the TRC, enter FMLA hours, and scroll the timesheet to the right to enter the FMLA ID under FMLA/Parental/MIty ID on the same line as the FMLA leave TRC entry.
- If continuous FMLA leave is taken for the entire week during a week with a holiday, select FMLAH – *FMLA Taken on Holiday* – as the TRC and enter hours covered by FMLA for the date of the holiday. FMLAH is not needed if FMLA leave is intermittent.

#### APPROVED TIME

- When timesheet entries are approved, the status changes to AP and the approved icon appears on the lower right corner of the date.
- The entry can no longer be edited through Employee Self Service.
- If a correction is needed, a Manager/Time Administrator/SuperUser can make the correction on behalf of the employee.

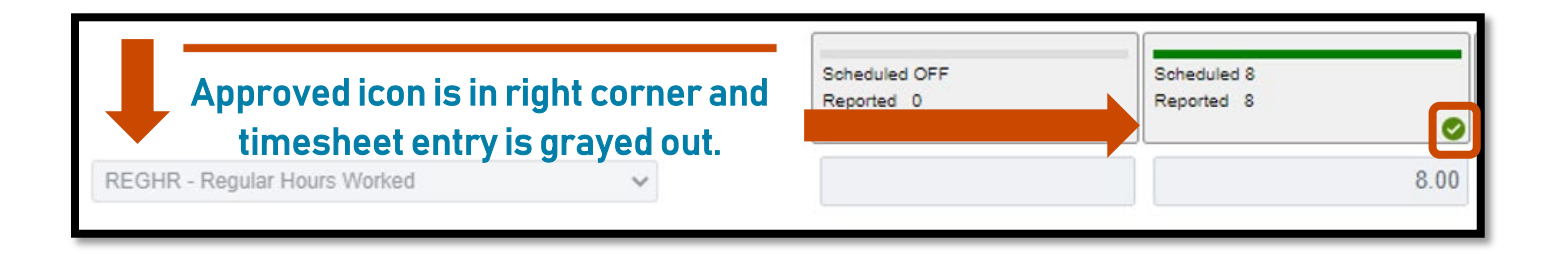

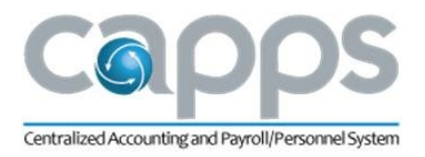

#### EXCEPTION ON TIMESHEET

- Exceptions are errors with the reported time.
- Exceptions lock the timesheet until the SuperUser corrects the error.
- An exception icon appears on the lower right corner of the date when there's an error.
- Clicking the icon will provide a link to view the exception.
- A description of the exception is provided, but no action can be taken because the timesheet is locked.

|                             | Time Summary              |                      |
|-----------------------------|---------------------------|----------------------|
|                             | View Exceptions           | - 1                  |
| 15-Sunday                   | Payable Time Summary      | 7-                   |
|                             |                           |                      |
|                             | · · · · · ·               |                      |
| Scheduled OFF               | Scheduled 8               | Schedule             |
| Scheduled OFF<br>Reported 0 | Scheduled 8<br>Reported 8 | Schedule<br>Reported |

# TIME SUMMARY

- The *Time Summary* page displays one entire month, always beginning on the first of the month.
- The calendar defaults to the current month. To access a different month from the default view:
  - · click the previous and next arrows to navigate month-by-month
    - or
  - click on the date range to access the calendar pop-up.
- Clicking a date on the calendar will summarize timesheet entries for the selected date at the bottom of the page.

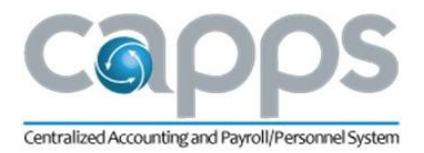

|                                  |                                                             |                                          | 1 May - 31 May 2022                    |                                                             |                                         |                                      |
|----------------------------------|-------------------------------------------------------------|------------------------------------------|----------------------------------------|-------------------------------------------------------------|-----------------------------------------|--------------------------------------|
|                                  |                                                             | Schedu                                   | iled 176.00 Reported 102 Hours         |                                                             |                                         |                                      |
|                                  |                                                             |                                          | Reported Time Payable Time             |                                                             |                                         | View Legend                          |
| Sunday                           | Monday                                                      | Tuesday                                  | Wednesday                              | Thuraday                                                    | Friday                                  | Saturday                             |
|                                  | C 2                                                         | San San Market, Stillers                 | A                                      | Sector Verse Worked - Ethore                                | Omerican Monteel, & Monteel             | 7                                    |
| DP Des                           |                                                             | - agent court to the second              |                                        | Tradition (second constant)                                 | Confirme control of control of          | Of Dw                                |
|                                  |                                                             |                                          |                                        |                                                             |                                         |                                      |
| Scholader Of<br>Registed 0 Hours | Schedulet: 8 Hours<br>Reported: 8 Hours                     | Schedulett & Hours<br>Reported: & Hours  | Schedulet 8 Hours<br>Reported: 8 Hours | Schedulett & Hours<br>Reported: & Hours                     | Scheduled: 8 Hours<br>Reported: 8 Hours | Scheduler, Off<br>Reported, G. Haura |
|                                  | 9                                                           | 10                                       | 11                                     | 12                                                          | 13                                      | 14                                   |
|                                  |                                                             |                                          |                                        |                                                             |                                         |                                      |
|                                  |                                                             |                                          |                                        |                                                             |                                         | OP Day                               |
|                                  | Diffeduled 8 Hours<br>Descript 8 Hours                      | Scheeluhel: 5 Hears<br>Beensteri 0 Hears | Scheduled Billions                     | Substituted: 8 Hours<br>Benerated: 0 Hours                  | Scheduled & Hours<br>Descript - D Nours | Subadulat Off                        |
| 15                               | 16                                                          | 0 17                                     | 0 18                                   | 0 19                                                        | 20                                      | 21                                   |
|                                  |                                                             | Regular Hours Worked - 10 Hours          | Regular Hours Worked - 10 Hours        | Regular Hours Warked - 2 Hours<br>Reserves Warked - 5 Hours |                                         |                                      |
| Of Day                           |                                                             |                                          |                                        | regular route tractory of routes                            |                                         | Of Day                               |
| Scheduled Of                     | Schedulez 8 Hours                                           | Scheduled, 8 Hours                       | Scheduled 8 Hours                      | Schedulet: 8 Hours                                          | Scheduled, & Hours                      | Schelland, Off                       |
|                                  | Reported 0 Hours                                            | Reported, 10 Hours                       | Reported: 10 Hours                     | Reported & Hours                                            | Reported © Hours                        | Provided & Heart                     |
| 22                               | Z3<br>Regular Hours Worked - 8 Hours                        | 24<br>Regular Hours Worked - 8 Hours     | Regular Hours Worked - 8 Hours         | 26                                                          | 21                                      | 26                                   |
| Of Day                           |                                                             |                                          |                                        |                                                             |                                         | OF Day                               |
| Strutcher Of                     | Octoobaled, 8 Hours                                         | Scheduled 6 Hours                        | Scheduled 8 Hours                      | Schedulet, 6 Hours                                          | Scheduled & Hours                       | Schenner Of                          |
|                                  | Reported. 8 Haura                                           | Reported & Hours                         | Reported & Hours                       | Reported: 0 Hours                                           | Reported 0 Hours                        | Reported & Harry                     |
| 20                               | O 30                                                        | 31                                       |                                        |                                                             |                                         |                                      |
| 200 Dec.                         | Reg.Hrs Worked on Halday - 8 Hours                          |                                          |                                        |                                                             |                                         |                                      |
|                                  |                                                             |                                          |                                        |                                                             |                                         |                                      |
|                                  | Bithedulet: 8 Hours<br>Reported: 10 Hours                   | Buheduled & Hours<br>Reported & Hours    |                                        |                                                             |                                         |                                      |
|                                  |                                                             |                                          |                                        |                                                             |                                         |                                      |
| MAY                              | Total Reported: 5 Mours                                     |                                          |                                        |                                                             |                                         |                                      |
| 10                               | Time Reporting Code: Regular Hours Worked - 3 Hours, Regula | ar Hours Workad - 5 Hours                |                                        |                                                             |                                         |                                      |
| 19                               |                                                             |                                          |                                        |                                                             |                                         | Actions                              |
| Thursday                         |                                                             |                                          |                                        |                                                             |                                         |                                      |

Entire month is displayed with a summary of the selected date on the bottom.

• From the daily summary, clicking **Actions** will provide access to edit time or view exceptions if the selected date has an exception.

| More Acti       | ions |
|-----------------|------|
| Edit Time       |      |
| View Exceptions |      |
|                 | ~    |

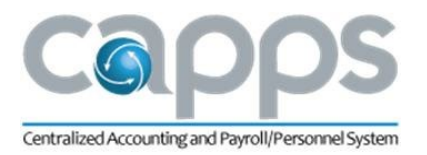

 Different *Time Summary* views Bi-Weekly, Monthly, Period, or Weekly – can be selected by clicking the drop-down menu.

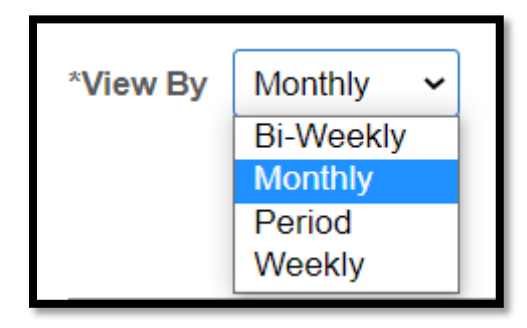

### PAYABLE TIME

The *Payable Time* page is used to monitor time entered and leave used or awarded. Only approved timesheet entries will appear in Payable Time.

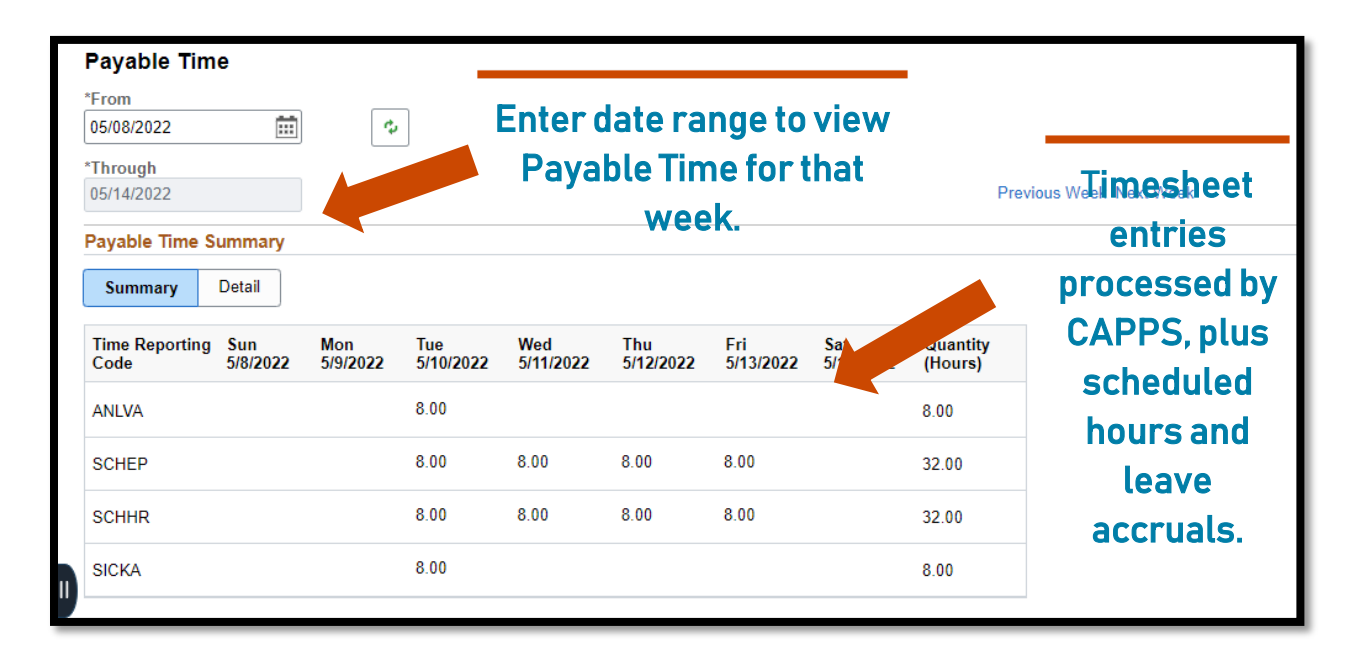

### LEAVE BALANCES

 The *Leave Balances* page is updated daily, but only approved leave entries that have been processed by CAPPS are reflected. Each individual tile shows a summary for the leave type.

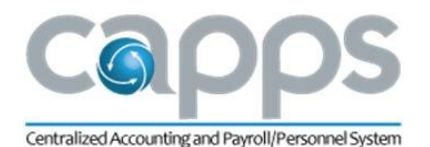

- There is a <u>link on the timesheet</u> to the *Leave Balances* page.
- Clicking a leave type will show details of the leave plan:
  - Today's Date current date
  - Last Update date of last system update
  - Last Accrual Date date last accrual was posted, only for Annual Leave and Sick Leave
  - Leave Time Off Plan leave type
  - Beginning Fiscal Year Balance balance at beginning of the fiscal year
  - Earned Fiscal Year to Date Balance total hours earned since the beginning of the fiscal year
  - Taken Fiscal Year to Date Balance total hours taken since the beginning of the fiscal year
  - Adjusted Fiscal Year to Date Balance total hours adjusted since the beginning of the fiscal year
  - Pending Approval total hours entered on the timesheet that have not been approved
  - Available Balance available hours that can be taken as of the current date
- For leave types that expire, the expiration date and number of expiring hours is listed in the Leave Information section. The leave must be used by the day before the expiration
- o date. If the leave type does not expire, 0.000000 will display.

| Leave Balances                                                                                            |                                                                                                    |
|----------------------------------------------------------------------------------------------------|----------------------------------------------------------------------------------------------------|
| Return to Leave Balances                                                                                  |                                                                                                    |
| Today's Date                                                                                              | 05/19/2022                                                                                                    |
| Last Update                                                                                               | 05/19/2022                                                                                                    |
| Leave Time Off Plan                                                                                       | Compensatory Time                                                                                                    |
| Beginning Fiscal Year Balance                                                                             | 56.000000                                                                                                    |
| Earned Fiscal Year to Date<br>Balance                                                                     | 1.000000                                                                                                    |
| Taken Fiscal Year to Date Balance                                                                         | 0.000000                                                                                                    |
| Adjusted Fiscal Year to Date<br>Balance                                                                   | -50.000000                                                                                                    |
| Pending Approval                                                                                          | 0.000000                                                                                                    |
| Available Balance                                                                                         | 7.000000                                                                                                    |
| Leave Information                                                                                         | 3 rows                                                                                                    |
| Expiration Date $\Diamond$                                                                                | Number of Hours Expiring $\diamondsuit$                                                                                                    |
| 08/06/2022                                                                                                | 2.000000                                                                                                    |
| 08/20/2022                                                                                                | 4.000000                                                                                                    |
| 02/18/2023                                                                                                | 1.000000                                                                                                    |
| The Taken Fiscal Year to Date Balance<br>The Earned Fiscal Year to Date Balance<br>equal to today's date. | e includes ALL approved timesheet entries in the current fiscal year.<br>ce includes Approved timesheet entries in the current fiscal year less than or |

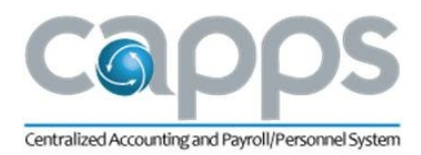

# TIME CERTIFICATION

- The *Time Certification* page becomes available after a month has ended, on the first day of the next month.
- Not all agencies require Time Certification.
- Time Certification due dates are agency specific.

| C Employee Self Service          | My Time and Leave                                                                                                    |  |  |  |  |  |
|----------------------------------|----------------------------------------------------------------------------------------------------|--|--|--|--|--|
| Report Time                      |                                                                                                    |  |  |  |  |  |
| Time Summary                     | Time Certification                                                                                                    |  |  |  |  |  |
| 🚆 Payable Time                   |                                                                                                    |  |  |  |  |  |
| 11 Leave Balances                | Employee ID: 70681000176 Name: Francie Traino68<br>Certification Month: FEB-2022 Federally Funded Certification Required                                                                                                    |  |  |  |  |  |
| Time Certification               | Instructional Text As of this date and time, by clicking on the "E-Sign & Certify" button, I certify that, for the month immediately prior to the date of this certification: I have physically worked all my                                                                                                    |  |  |  |  |  |
| Fin Employee Monthly Time Report | schedule nours except mose nours accounted for by leave; I have entered all nours<br>physically worked greater than my regular work schedule (e.g., if I was scheduled to work 8<br>hours but worked an additional two hours outside my work schedule, then I entered 10<br>hours of DECHDU, word I have accented all hours exercised. Additionally, the federal exercise |  |  |  |  |  |
| E Leave Balance Detail Report    | any deviation from my regular work schedule has been reflected.                                                                                                    |  |  |  |  |  |
| TX FMLA Balance Inquiry          | Certified By:<br>Date/Time Stamp:<br>E-Sign & Certify                                                                                                    |  |  |  |  |  |

# EMPLOYEE MONTHLY TIME REPORT

- The Employee Monthly Time Report displays timesheet entries and various leave plan information for the selected time period. It also provides a breakdown by day for ORCs, FMLA and LAC entries and includes a Time Certification form which can be signed.
- $\circ$   $\,$  To select the month for the report, enter the last day of the month as the As Of Date.

| C Employee Self Service       | My Time and Leave                                                                                    |  |  |  |  |
|-------------------------------|----------------------------------------------------------------------------------------------------|--|--|--|--|
| Report Time                   |                                                                                                    |  |  |  |  |
| 📄 Time Summary                | Employee Monthly Time Report                                                                         |  |  |  |  |
| Payable Time                  | Click the Dup Deport hulles to create usur report. The report may take a few pipular to generate and |  |  |  |  |
| 113 Leave Balances            | will open in a new window.                                                                           |  |  |  |  |
| In Time Certification         | Empl ID 70681000176                                                                                  |  |  |  |  |
| Employee Monthly Time Report  | *As Of Date 05/31/2022                                                                               |  |  |  |  |
| T Leave Balance Detail Report |                                                                                                    |  |  |  |  |
| TX FMLA Balance Inquiry       |                                                                                                    |  |  |  |  |
|                               | Run Report                                                                                           |  |  |  |  |

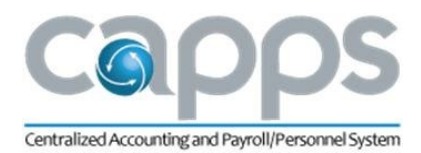

# LEAVE BALANCE DETAIL REPORT

• The *Leave Balance Detail Report* shows all leave activity by leave type within a specified period.

| Employee Self Service            |                                          |             | My Time and Leave |
|----------------------------------|------------------------------------------|-------------|-------------------|
| 🔂 Report Time                    |                                          |             |                   |
| Time Summary                     | Leave Balance Detail Report              |             |                   |
| Payable Time                     | Enter the Start and End Dates, Sel       |             |                   |
| 1 Leave Balances                 | Leave Balance Detail Report. The window. |             |                   |
| Time Certification               | Employee ID                              | 70681000176 |                   |
| Fin Employee Monthly Time Report | Start Date                               | End Date    |                   |
| E Leave Balance Detail Report    | *Leave Plan                              | Q           |                   |
| TX FMLA Balance Inquiry          |                                          |             |                   |
|                                  |                                          | Run Report  |                   |

# TX FMLA BALANCE INQUIRY

• The *TX FMLA Balance Inquiry* page displays the FMLA balance for each FMLA event. If there are no FMLA events, the page will display no results.

| C Employee Self Service           | My Time and Leave       | ŵ   | Q      | ۵   | : (      | 0   |
|-----------------------------------|-------------------------|-----|--------|-----|----------|-----|
| Summary                           |                         | New | Window | Per | sonalize | age |
| FMLA Balance                      | e Inquiry               |     |        |     |          |     |
| Train068,Barbar<br>Accountant III | G                       |     |        |     |          |     |
| FMLA Balance                      | ummary As of 05/20/2022 |     |        |     |          |     |
| There are no FMI                  | A Events at this time.  |     |        |     |          |     |
|                                   |                         |     |        |     |          |     |